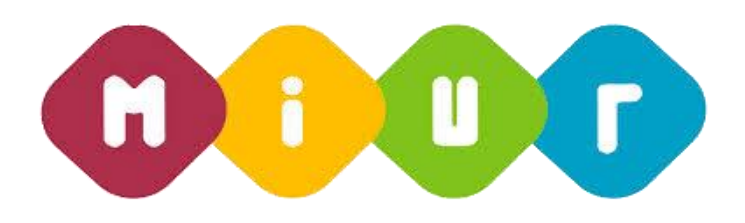

"Buona Scuola"

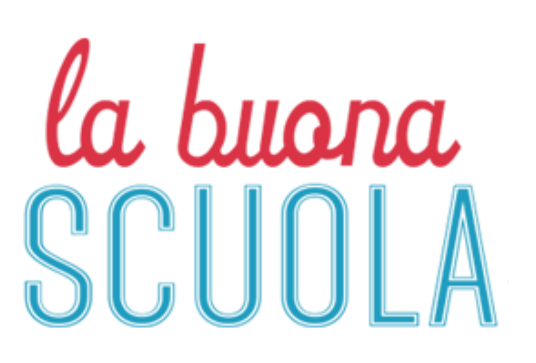

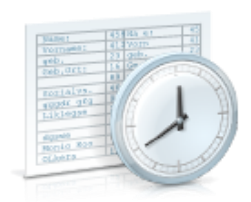

# Ripartizione organico di potenziamento su istituzione scolastica

Servizi di sviluppo e gestione del Sistema Informativo del Ministero della Pubblica Istruzione

RTI : HP Enterprise Services Italia S.r.l. - Selex Es S.p.A.

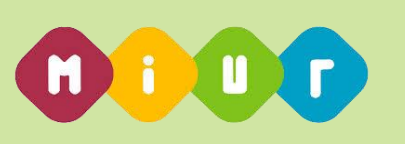

#### INTRODUZIONE ALL'USO DELLA GUIDA

l presente manuale ha lo scopo di illustrare i prodotti automatici, e le loro modalità di utilizzo, realizzati nell'ambito dell'area 'Buona Scuola' per la ripartizione dell'Organico di Potenziamento su Istituzione Scolastica.

#### 1 DESCRIZIONE DELLE FASI DEL PROCEDIMENTO AMMINISTRATIVO

### 1.1. Attività informatizzate sussidiarie al procedimento amministrativo

In questa sezione viene descritto il flusso procedurale previsto per la gestire l'acquisizione a sistema della ripartizione dei posti di organico di potenziamento su istituzione scolastica con riferimento alla sequenza temporale di esecuzione delle operazioni e agli attori coinvolti nelle diverse fasi.

All'acquisizione saranno interessate gli Uffici Scolastici Provinciali, che dovranno trasmettere a sistema le informazioni relative alla ripartizione del numero dei posti di organico di potenziamento a livello di istituzione scolastica e tipologia posto/classe di concorso/tipologia sostegno.

Gli Uffici Scolastici Provinciali, laddove possibile, devono confermare l'organico di potenziamento acquisito nel corso delle operazioni della fase c) del piano straordinario assunzionale.

Per facilitare l'operatività vengono ribaltati, sulla sede di organico, i posti di potenziamento acquisiti per le nomine di fase c). Gli uffici possono confermare o rettificare i dati ribaltati.

Si precisa che:

- il ribaltamento viene effettuato per le scuole che non hanno subito operazioni di dimensionamento o, nel caso le abbiano subite, per quelle per cui è possibile risalire in maniera univoca al nuovo codice;
- vengono ribaltati solo le tipologie di posto o classi di concorso coerenti con il grado di istruzione della sede;
- per la scuola primaria tutti i posti precedentemente acquisiti sulla generica tipologia di posto "EEEE", vengono ribaltati sul tipo posto comune e i posti di sostegno 'ADEE, sulla tipologia di posto "EH'.

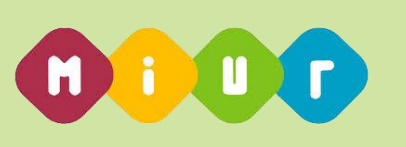

### 1.2. Funzione Elementare: Rettifica potenziamento su istituzione scolastica

Le funzioni in oggetto riguardano la rettifica dei dati relativi alla ripartizione dell'organico di potenziamento su una singola istituzione scolastica.

## 1.2.1. Funzione Elementare: Rettifica potenziamento su istituzione scolastica

La funzione in oggetto, attivata dal percorso *Rettifica Potenziamento per scuola*, permette di effettuare le operazioni di rettifica dei dati relativi alla ripartizione dell'organico di potenziamento su una singola istituzione scolastica di competenza l'Ufficio Scolastico Provinciale operante.

#### 1.2.1.1. Modalità operative di acquisizione dati

A partire dallo schermo riportato in **Figura 4**, è possibile acquisire o variare, i posti ripartiti su una singola istituzione scolastica.

L'utente deve indicare il codice meccanografico **dell'Istituto di Riferimento** e **l'Ordine Scuola** (Primaria, Secondaria di I grado Secondaria di II grado) su cui vuole operare.

| la buona                                                               |                                                                      | <b>A</b> (           | • |
|------------------------------------------------------------------------|----------------------------------------------------------------------|----------------------|---|
| SCUOLA                                                                 | Anno Scolastico 2016-17                                              | Provincia di ISERNIA |   |
| ACCUNO CASSER IL MESE<br>Home<br>Rettifica potenziamento per<br>scuola | Indicare il codice<br>meccanografico<br>dell'Istituto di Riferimento |                      |   |
|                                                                        | Ordine Scuola                                                        |                      |   |
|                                                                        |                                                                      |                      |   |
|                                                                        |                                                                      |                      |   |

Figura 4

*RTI* : HP Enterprise Services Italia S.r.l. – Selex Es S.p.A. Uso Esterno / Non Riservato

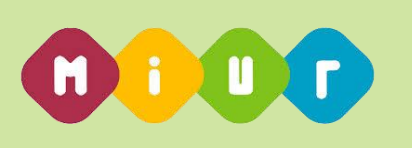

In risposta sarà visualizzato lo schermo riportato in **Figura 5** che riporterà l'elenco delle sedi di organico appartenenti all'istituto digitato e ordine scuola selezionato.

| la buona                                                   |                                                                                                    | <u>م</u>          |
|------------------------------------------------------------|----------------------------------------------------------------------------------------------------|-------------------|
| SCUOLA                                                     |                                                                                                    | Provincia di ROMA |
| FACCIANO CRESCERE IL PAESE                                 | i Dettaglio istituto di riferimento                                                                                                    |                   |
| A Home                                                     | Codice Istituto: RMIC8BK005<br>I.C.S.'VIA TIBURTINA ANTICA,25"                                                                                                    |                   |
| <ul> <li>Rettifica potenziamento per<br/>scuola</li> </ul> |                                                                                                    |                   |
|                                                            | Selezionare la sede di organico<br>• © RMEE8BK017 - SAFFI                                                                                                    |                   |
|                                                            | ORMEE8BK028 - UNIVERSITA' CLINICA ORTOPEDICA     ORMEE8BK039 - UNIVERSITA' CLINICA PEDIATRICA     ORMEE8BK039 - UNIVERSITA' CLINICA PEDIATRICA     ORMEE8BK034 - CLINICA EMATOLOGICA |                   |
|                                                            | ORMEEBBK06A - CLINICA EMA TOCOGICA     ORMEEBBK06B - CLINICA NEUROPSICHIATRICA INFAN     ORMEEBBK06B - DE ONG UNIUK A CADIENZA                                                       |                   |
|                                                            |                                                                                                    |                   |
|                                                            |                                                                                                    |                   |
|                                                            |                                                                                                    |                   |
|                                                            |                                                                                                    |                   |

Figura 5

L'utente deve selezionare una delle sedi di organico elencate.

In risposta sarà visualizzato lo schermo riportato in **Figura 6** che riporterà l'elenco delle tipologie posto/tipologie sostegno/classi di concorso su cui l'utente può operare la distribuzione dei posti per la sede di organico selezionata.

L'utente può modificare le seguenti informazioni:

• Numero Posti – obbligatorio

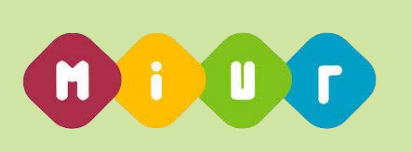

| la buona<br>SCUOLA                     | Anno Scolastico 2016-17                                                                                    |                            |              | Provincia di ROMA |
|----------------------------------------|----------------------------------------------------------------------------------------------------|----------------------------|--------------|-------------------|
|                                        | i Riepilogo<br>Istituto di riferimento: RMIC8BK005 - I.C.S."VI<br>Istituto selezionato: RMEE8BK017 - SAFFI | A TIBURTINA ANTICA,25"     |              |                   |
| © Retifica potenziamento per<br>scuola |                                                                                                    |                            |              |                   |
|                                        | Tipologia Posto                                                                                            | Descrizione                | Numero Posti |                   |
|                                        | AF                                                                                                    | ORGANICO DI CIRCOLO        | 3            |                   |
|                                        | СН                                                                                                    | SOST. MINORATI DELLA VISTA | 0            |                   |
|                                        | CN                                                                                                    | PER AMBLIOPI               | 0            |                   |
|                                        | DH                                                                                                    | SOST. MINORATI DELL' UDITO | 0            |                   |
|                                        | DN                                                                                                    | PER SORDASTRI              | 0            |                   |
|                                        | EH                                                                                                    | SOST. MINORATI PSICOFISICI | 1            |                   |
|                                        | EN                                                                                                    | PER M. FISIOPSICHICI       | 0            |                   |
|                                        | HN                                                                                                    | CON METODO MONTESSORI      | 0            |                   |
|                                        | IL.                                                                                                    | LINGUA INGLESE             | 0            |                   |
|                                        | IN                                                                                                    | CON METODO PIZZIGONI       | 0            |                   |
|                                        | LN                                                                                                    | CON METODO AGAZZI          | 0            |                   |
|                                        | TN                                                                                                    | DIFFERENZIALE C/O IRM      | 0            |                   |
|                                        |                                                                                                    | Annulla Salva              |              | -                 |

Figura 6

#### 1.2.1.2. Azioni del Sistema Informativo

Sui dati digitati saranno effettuati i seguenti controlli:

- nel caso in cui i dati di organico di Diritto per la provincia operante e l'ordine scuola selezionato siano già stati convalidati non sarà più possibile modificarli.;
- obbligatorietà campo numero posti.

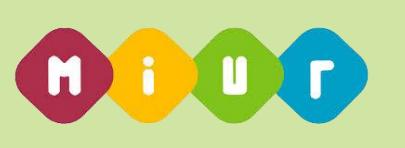

#### 1.3. Funzione Elementare: Report Ripartizione Organico Potenziamento

La funzione in oggetto riguarda la stampa dei dati relativi alla ripartizione dell'organico di potenziamento sulle istituzioni scolastiche della provincia per ordine scuola.

#### 1.3.1. Funzione Elementare: Stampa Ripartizione Organico Potenziamento su istituzione scolastica

La funzione in esame permette di estrarre in formato Excel i dati relativi alla ripartizione dell'organico di potenziamento sulle istituzioni scolastiche della provincia per ordine scuola.

#### 1.3.1.1. Modalità operative di acquisizione dati

Per accedere alla funzione in oggetto è necessario selezionare la funzione *Home => Scarica Report Primarie oppure Scarica Report I grado oppure Scarica Report II grado.* 

| a buona<br>SCUOLA                | ● Anno Scolastico 2016                    | -17                                            |                                 | Provincia di ROMA                           |
|----------------------------------|-------------------------------------------|------------------------------------------------|---------------------------------|---------------------------------------------|
| FACCIANO CRESCERE IL PAESE       | Grado Istruzione                          | Organico potenziamento                         | Organico potenziamento Speciale | Organico potenziamento Sostegno             |
| ettifica potenziamento per<br>la | Primaria<br>Sec. I grado<br>Sec. II grado | 1275 <b>a</b><br>508 <b>a</b><br>1519 <b>a</b> |                                 | 342 <b>a</b><br>131 <b>a</b><br>55 <b>a</b> |
|                                  | TOTALE                                    | 3302 👗                                         | 0 👗                             | 528 🛔                                       |
|                                  | Scarica report Prim                       | arie 🗮 Scarica report I Grado                  |                                 |                                             |
|                                  |                                           |                                                |                                 |                                             |
|                                  |                                           |                                                |                                 |                                             |

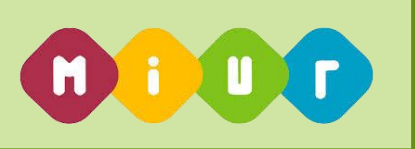

In risposta, il Sistema produrrà un file in formato EXCEL riportante un elenco con i seguenti dati:

- > Codice e denominazione istituto di riferimento
- > Codice e denominazione scuola
- > Codice e denominazione tipologia posto/classe di concorso/tipologia di sostegno
- Numero posti Organico Potenziamento ripartiti

Verrano inoltre riportati i seguenti dati per la provincia operante:

- > Totale posti ripartiti
- > Totale istituti di riferimento della provincia

|    | A                                    | В                               | C          | D                               | E                               | F                                | G |
|----|--------------------------------------|---------------------------------|------------|---------------------------------|---------------------------------|----------------------------------|---|
| 1  | POSTI DI POTENZIAMENTO A.S.2016/17 💌 |                                 |            |                                 |                                 |                                  |   |
| 2  | PROVINCIA DI ROMA                    |                                 |            |                                 | 1                               |                                  |   |
| 3  | TOTALE POSTI ACQUISITI: 1611         |                                 |            |                                 |                                 |                                  |   |
| 4  | NUMERO ISTITUTI DI RIFERIMENTO: 334  |                                 |            |                                 | ]                               |                                  |   |
| 5  |                                      |                                 |            |                                 |                                 |                                  |   |
| 6  | ISTITUTO DI RIFERIMENTO              | DENOMINAZIONE                   | SCUOLA     | DENOMINAZIONE SCUOLA            | TIPOLOGIA POSTO                 | POSTI DI POTENZIAMENTO ACQUISITI |   |
| 7  | RIMM035009                           | CPIA 7                          |            |                                 |                                 | 2                                |   |
| 8  | RIMM035009                           |                                 | RMCT712003 | C.T.P. 13 C/O I.C.VIA TODINI    | ZJ - DISTRETTUALE               | 1                                |   |
|    | RIMM035009                           |                                 | RMCT718002 | C.T.P. 19 C/O I.C.MONTEROTONDO  | ZJ - DISTRETTUALE               | 1                                |   |
| 9  |                                      |                                 |            | ESPAZIA                         |                                 |                                  |   |
| 10 | RMEE00700R                           | MONTESSORI                      |            |                                 |                                 | 4                                |   |
| 11 | RMEE00700R                           |                                 | RMEE00701T | MONTESSORI                      | AF - ORGANICO DI CIRCOLO        | 3                                |   |
| 12 | RMEE00700R                           |                                 | RMEE00701T |                                 | EH - SOST. MINORATI PSICOFISICI | 1                                |   |
| 13 | RMEE20500V                           | CD ANGUILLARA                   |            |                                 |                                 | 4                                |   |
| 14 | RMEE20500V                           |                                 | RMEE20501X | ANGUILLARA C.U.VIA VERDI        | AF - ORGANICO DI CIRCOLO        | 3                                |   |
| 15 | RMEE20500V                           |                                 | RMEE20501X |                                 | EH - SOST. MINORATI PSICOFISICI | 1                                |   |
| 16 | RMEE220001                           | CIAMPINO I - V. BACHELET        |            |                                 |                                 | 6                                |   |
| 17 | RMEE220001                           |                                 | RMEE220012 | CIAMPINO I-VITTORIO BACHELET    | AF - ORGANICO DI CIRCOLO        | 5                                |   |
| 18 | RMEE220001                           |                                 | RMEE220012 |                                 | EH - SOST, MINORATI PSICOFISICI | 1                                |   |
| 19 | RMEE22100R                           | DIR. DID. STAT. "CIAMPINO II"   |            |                                 |                                 | 7                                |   |
| 20 | RMEE22100R                           |                                 | RMEE22101T | CIAMPINO II - P. SARRO          | AF - ORGANICO DI CIRCOLO        | 5                                |   |
| 21 | RMEE22100R                           |                                 | RMEE22101T |                                 | EH - SOST. MINORATI PSICOFISICI | 2                                |   |
| 22 | RMEE275005                           | ZAGAROLO                        |            |                                 |                                 | 4                                |   |
| 23 | RMEE275005                           |                                 | RMEE275016 | 275 C.D. "E. DE AMICIS"         | AF - ORGANICO DI CIRCOLO        | 3                                |   |
| 24 | RMEE275005                           |                                 | RMEE275016 |                                 | EH - SOST, MINORATI PSICOFISICI | 1                                |   |
| 25 | RMEE30700B                           | CD NETTUNO                      |            |                                 |                                 | 6                                |   |
| 26 | RMEE30700B                           |                                 | RMEE30701C | ANGELO CASTELLANI               | AF - ORGANICO DI CIRCOLO        | 5                                |   |
| 27 | RMEE30700B                           |                                 | RMEE30701C |                                 | EH - SOST, MINORATI PSICOFISICI | 1                                |   |
| 28 | RMEE309003                           | VIA GIACOMO MATTEOTTI           |            |                                 |                                 | 6                                |   |
| 29 | RMEE309003                           |                                 | RMEE309014 | VIA MATTEOTTI                   | AF - ORGANICO DI CIRCOLO        | 5                                |   |
| 30 | RMEE309003                           |                                 | RMEE309014 |                                 | EH - SOST, MINORATI PSICOFISICI | 1                                |   |
| 31 | RMIC80100Q                           | ISTITUTO COMPRENSIVO LEONE XIII |            |                                 |                                 | 4                                |   |
| 32 | RMIC80100Q                           |                                 | RMEE80101T | CARPINETO ROMANO-NICHOLAS GREEN | AF - ORGANICO DI CIRCOLO        | 3                                |   |
| 33 | RMIC80100Q                           |                                 | RMEE80101T |                                 | EH - SOST. MINORATI PSICOFISICI | 1                                |   |
| 34 | RMIC80200G                           | AMENDOLA - GUTTUSO              |            |                                 |                                 | 4                                |   |
| 35 | RMIC80200G                           |                                 | RMEE80201N | AMENDOLA                        | AF - ORGANICO DI CIRCOLO        | 3                                |   |
| 36 | RMIC80200G                           |                                 | RMEE80201N |                                 | EH - SOST. MINORATI PSICOFISICI | 1                                |   |
| 37 | RMIC80300B                           | PADRE ROMUALDO FORMATO          |            |                                 |                                 | 4                                |   |
| 38 | RMIC80300B                           |                                 | RMEE80301D | CASTEL DI LEVA                  | AF - ORGANICO DI CIRCOLO        | 3                                |   |
| 39 | RMIC80300B                           |                                 | RMEE80301D |                                 | EH - SOST. MINORATI PSICOFISICI | 1                                |   |
| 40 | RMIC804007                           | I.C. FALCONE E BORSELLINO       |            |                                 |                                 | 4                                |   |
| 41 | RMIC804007                           |                                 | RMEE804019 | FALCONE E BORSELLINO            | AF - ORGANICO DI CIRCOLO        | 3                                |   |
| 42 | RMIC804007                           |                                 | RMEE804019 |                                 | EH - SOST. MINORATI PSICOFISICI | 1                                |   |
| 43 | RMIC805003                           | "ELSA MORANTE"                  |            |                                 |                                 | 5                                |   |
| 44 | RMIC805003                           |                                 | RMEE805015 | QUATTRO NOVEMBRE                | AF - ORGANICO DI CIRCOLO        | 4                                |   |
| 45 | RMIC805003                           |                                 | RMEE805015 |                                 | EH - SOST. MINORATI PSICOFISICI | 1                                |   |
| H  |                                      |                                 |            |                                 | •                               | m                                |   |

Report Scuola Primaria

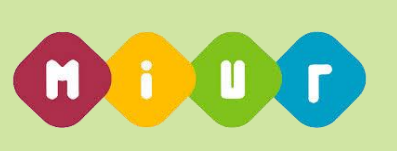

|      | A                                   | В                               | C               | D                              | E                               | F                                     | G   |
|------|-------------------------------------|---------------------------------|-----------------|--------------------------------|---------------------------------|---------------------------------------|-----|
| 1    | POSTI DI POTENZIAMENTO A.S.2016/17  |                                 |                 |                                |                                 |                                       |     |
| 2    | PROVINCIA DI ROMA                   |                                 |                 |                                |                                 |                                       |     |
| 3    | TOTALE POSTI ACQUISITI: 614         |                                 |                 |                                |                                 |                                       |     |
| 4    | NUMERO ISTITUTI DI RIFERIMENTO: 328 |                                 |                 |                                |                                 |                                       |     |
| 5    |                                     | 1                               |                 |                                |                                 |                                       |     |
|      | ISTITUTO DI RIFERIMENTO             | DENOMINAZIONE                   | SCUOLA          | DENOMINAZIONE SCUOLA           | CLASSE DI CONCORSO/TIPOLOGIA    | POSTI DI POTENZIAMENTO ACQUISITI      |     |
| 6    |                                     |                                 |                 |                                | SOSTEGNO                        |                                       |     |
| 7    | RIMM035009                          | CPIA 7                          |                 |                                |                                 | 2                                     | i i |
| 8    | RIMM035009                          |                                 | RMCT712003      | C T P 13 C/O I C VIA TODINI    | A028 - EDUCAZIONE ARTISTICA     | 1                                     |     |
|      | RIMM035009                          |                                 | RMCT718002      | C T P 19 C/O I C MONTEROTONDO  | A032 - ED. MUSICALE NELLA       | 1                                     |     |
| 1 9  |                                     |                                 |                 | ESPAZIA                        | SCUOLA MEDIA                    |                                       |     |
| 10   | BMIC801000                          | ISTITUTO COMPRENSIVO LEONE XIII |                 |                                | 0000021112001                   | 4                                     | 1   |
| 11   | RMIC801000                          |                                 | RMMM80101R      | LEONE XIII CARPINETO ROMANO    | 4028 - EDUCAZIONE ARTISTICA     | 1                                     |     |
| 12   | RMIC801000                          |                                 | RMMM80101R      |                                | A030 - ED EISICA NELLA SCUOLA   | 1                                     | -   |
| 1    | RMIC801000                          |                                 | RMM80101R       |                                | A032 - ED_MUSICALE NELLA        | 1                                     | 1   |
| 1 13 |                                     |                                 |                 |                                | SCHOLA MEDIA                    | · · · · · · · · · · · · · · · · · · · | 1   |
| 1    | PMIC901000                          |                                 | DMMM00101D      |                                | EL - SOST MINOPATI PSICOEISICI  | 1                                     | 1   |
| 16   | RMIC80200C                          | AMENDOLA - CUTTUSO              | Commod to IK    |                                | En SSST. MINORATT SIGOFISIO     | 1                                     | 1   |
| 16   | RMIC80200G                          | AMENDOEA - GOTTOGO              | RMMM802011      | CUTTUSO                        | 4028 - EDUCAZIONE ARTISTICA     | 1                                     | -   |
| 11   | PMIC802000                          |                                 | T CHIMINIOUZUTE | 6611050                        | A020 - EBOOALIONE ARTIONOA      | 1                                     | -   |
|      | PMIC90300B                          |                                 | DMMM00201C      | FORMATO                        | A022 - ED, MUSICALE NELLA       | 1                                     | -   |
| 1 40 | 1XMIC60500D                         |                                 | 1111111003010   | I OKMATO                       | ROUOLAMEDIA                     | 1                                     |     |
|      | BM/0804007                          | LO FALCONE E DOBRELLINO         |                 |                                | SCOOLA MEDIA                    | 2                                     | -   |
|      | RMIC804007                          | I.C. FALCONE E BORGELLINO       | DHHH004040      |                                |                                 | 2                                     | -   |
| - 21 | RMIC004007                          |                                 | RMM004010       | FALCONE E BORGELLINU           | A030 - ED. FISICA NELLA SCOOLA  | 1                                     | -   |
| H    | RIMIC804007                         |                                 | RMM004010       |                                | AU32 - ED. MUSICALE INELLA      | 1                                     |     |
| 4    | ENICORDER002                        | ICL OA MODANTER                 |                 |                                | SCOOLA MEDIA                    |                                       | -   |
|      | RMIC805003                          | ELSA MORANTE                    | DHHHMOOFO44     |                                | A022 ED MUSICALE NELLA          | 1                                     | -   |
| H or | RIMIC605003                         |                                 | RMMM005014      | CAREO GATTANEO                 | AU32 - ED. MUSICALE INELLA      | · · · · · · · · · · · · · · · · · · · |     |
| 1 23 | DW/02022001/                        |                                 |                 |                                | SCOOLA MEDIA                    | -                                     | -   |
| - 24 | RMIC80000V                          | ISTITUTO COMPRENSIVO VIRGILIO   | DHUHOOCOAY      | WEOLIO                         | A 177 BIANOFORTE                | 1                                     | -   |
| - 23 | RMIC80000V                          | LIDUCIAX                        | RMMM8060TA      | VIRGILIO                       | AJ77 - PIANOFORTE               | 2                                     | -   |
| - 20 | RMIC80700P                          | OROGUAT                         | DHHH007010      |                                |                                 | 2                                     | -   |
| 1    | RMIC60700F                          |                                 | RMMM00701Q      | VIA DI SETTEBAGINI, 201        | AU32 - ED. MUSICALE NELLA       | · · · · · · · · · · · · · · · · · · · |     |
| 4    | DUIDOGGAGOD                         |                                 | D               |                                | SCUULA MEDIA                    |                                       |     |
| 28   | RMIC80700P                          |                                 | RMMM80701Q      |                                | EH - SOST, MINORATT PSICOFISICI | 1                                     |     |
| 25   | RMICS0800E                          | I.C. REGINA MARGHERITA          | D10000010       | 11 500001.0                    |                                 | 2                                     |     |
| 1 ~  | RMICOUOUE                           |                                 | remmind0801G    | U. FUSCULU                     | AU32 - ED. MUSICALE NELLA       | 1                                     | 1   |
| 30   | DUICOSSOS                           |                                 | DUUU000010      |                                | SCOULA MEDIA                    |                                       |     |
| 3    | RMIC80800E                          |                                 | KMMM80801G      |                                | A345 - LINGUA STRANIERA         | 1                                     | 4   |
| 32   | RMICS TOUDE                         | GURGU PERLASUA                  | DUUUU040040     |                                |                                 | 1                                     |     |
|      | RMICSTODE                           |                                 | remmind 1001G   | VILLARI P.                     | AU32 - ED. MUSICALE NELLA       | 1                                     | 1   |
| 33   | DUIODAADDA                          | OVER OF EVE                     |                 |                                | SCOULA MEDIA                    |                                       |     |
| 34   | RMIC81100A                          | CARLO LEVI                      |                 |                                |                                 | 3                                     |     |
| 1    | RMIC81100A                          |                                 | KMMM81101B      | C. LEVI-LARGO MONTE SAN GIUSTO | A032 - ED. MUSICALE NELLA       | 1                                     | 1   |
| 35   |                                     |                                 |                 |                                | SCUOLA MEDIA                    |                                       |     |
| H    | < ► H\ ROMA                         |                                 |                 |                                | •                               | III                                   |     |

Report Scuola I Grado

| A                                     | В                           | С          | D                                        | E                                     | F                                | G | н  |
|---------------------------------------|-----------------------------|------------|------------------------------------------|---------------------------------------|----------------------------------|---|----|
| 1 POSTI DI POTENZIAMENTO A.S.2016/17  |                             |            |                                          |                                       |                                  |   |    |
| 2 PROVINCIA DI ROMA                   |                             |            |                                          |                                       |                                  |   |    |
| 3 TOTALE POSTI ACQUISITI: 1574        |                             |            |                                          |                                       |                                  |   |    |
| 4 NUMERO ISTITUTI DI RIFERIMENTO: 172 |                             |            |                                          |                                       |                                  |   |    |
| 5                                     |                             |            |                                          |                                       |                                  |   |    |
| 6 ISTITUTO DI RIFERIMENTO             | DENOMINAZIONE               | SCUOLA     | DENOMINAZIONE SCUOLA                     | CLASSE CONC. / AREA DISC.             | POSTI DI POTENZIAMENTO ACQUISITI |   |    |
| 7 RMIS00100X                          | I.I.S. S.DACQUISTO, 69      |            |                                          |                                       | 8                                |   |    |
| 8 RMIS00100X                          |                             | RMPC001017 | A. MANCINELLI                            | A037 - FILOSOFIA E STORIA             | 1                                |   |    |
| RMIS00100X                            |                             | RMPC001017 |                                          | A051 - LETTERE, LATINO NEI LICEI E    | 1                                |   |    |
| 9                                     |                             |            |                                          | IST.MAG.                              |                                  |   |    |
| 10 RMIS00100X                         |                             | RMPC001017 |                                          | A061 - STORIA DELL'ARTE               | 1                                |   |    |
| RMIS00100X                            |                             | RMPC001017 |                                          | A346 - LINGUA E CIV. STRANIERA        | 1                                |   |    |
| 11                                    |                             |            |                                          | (INGLESE)                             |                                  |   |    |
| RMIS00100X                            |                             | RMPM00101B | DANTE FALCONI                            | A019 - DISCIPLINE GIURIDICHE ED       | 1                                |   |    |
| 12                                    |                             |            |                                          | ECONOMIC.                             |                                  |   |    |
| 13 RMIS00100X                         |                             | RMPM00101B |                                          | A029 - EDUCAZIONE FISICA II GRADO     | 1                                |   |    |
| RMIS00100X                            |                             | RMPM00101B |                                          | A036 - FILOSOFIA, PSICOL. E           | 1                                |   |    |
| 14                                    |                             |            |                                          | SC.DELL'EDUCAZ.                       |                                  |   |    |
| 15 RMIS00100X                         |                             | RMPM00101B |                                          | A047 - MATEMATICA                     | 1                                |   |    |
| RMIS00400B                            | I. I. S. PROFESSIONALE "VIA |            |                                          |                                       | 10                               |   |    |
| 16                                    | PEDEMONTANA"                |            |                                          |                                       |                                  |   |    |
| RMIS00400B                            |                             | RMRC00401A | NUOVO (PALESTRINA)                       | A007 - ARTE DELLA FOTOGR. E GRAFICA   | 1                                |   |    |
| 17                                    |                             |            |                                          | PUBBL.                                |                                  |   |    |
| 26 RMIS00800P                         | IS LEOPOLDO PIRELLI         |            |                                          |                                       | 10                               |   |    |
| 27 RMIS00800P                         |                             | RMTD008011 | IIS "L. PIRELLI" ECONOMICO - LINGUISTICO | A017 - DISCIPLINE ECONOMICO-AZIENDALI | 1                                |   |    |
| RMIS00800P                            |                             | RMTD008011 |                                          | A018 - DISCIP.GEOM.,ARCHIT.ARRED.E    | 1                                |   |    |
| 28                                    |                             |            |                                          | SCENOT.                               |                                  |   |    |
| RMIS00800P                            |                             | RMTD008011 |                                          | A019 - DISCIPLINE GIURIDICHE ED       | 1                                |   |    |
| 29                                    |                             |            |                                          | ECONOMIC.                             |                                  |   |    |
| 30 RMIS00800P                         |                             | RMTD008011 |                                          | A060 - SC.NA.,CH.,GEOG.,MIC.          | 1                                |   |    |
| 31 RMIS00800P                         |                             | RMTD008011 |                                          | A075 - DATTILOGRAFIA E STENOGRAFIA    | 1                                |   |    |
| RMIS00800P                            |                             | RMTD008011 |                                          | A246 - LINGUA E CIV. STRANIERA        | 1                                |   |    |
| 32                                    |                             |            |                                          | (FRANCESE)                            |                                  |   |    |
| RMIS00800P                            |                             | RMTL00801B | IIS "LEOPOLDO PIRELLI" C.A.T.            | A019 - DISCIPLINE GIURIDICHE ED       | 1                                |   |    |
| H + > H ROMA                          |                             |            |                                          | <                                     |                                  |   | F. |

Report Scuola II Grado